Manatee History Day- Program Resources

# Z Fairs Registration Instructions-Judges

Adapted from the National History Day Instructions

#### Sample Judge Registration Instructions Updated for 2022-2023

#### **Creating a Judge Account**

- Go to the contest URL: <u>https://fl-mhd.nhd.org/</u>
- Click **Create Account** in the toolbar, then select **Judge** from the drop-down menu.
- Insert your first name, last name, and email address. Then, click the Save & Continue button.
- Complete the Judge's Personal Information section. Then, click the **Save & Continue** button.
- Complete the Judge's Preference section. Then, click the Save & Continue button.
- Complete the Judge Permissions and Waivers section. Then, click the **Save & Continue** button.
- Registration is complete. Your username will appear on this screen. Record your system username and password.
- You will receive a registration confirmation email from zFairs. Check your spam folder if you did not receive the email.

## Logging into Judge Account (After Registering)

- Go to the contest URL: <u>https://fl-mhd.nhd.org/</u>
- Click **Login** in the top right corner.
- Insert your username and password.
  - If you forgot your username and/or password, click the blue **Help** hyperlink and follow the prompts to reset.

## Logging Out of Judge Account

- Click your name in the top right corner.
- Select **Logout** from the drop-down menu.

## **Editing Judge Account Information**

- After logging in to your judge account, click your name in the top right corner.
- Select **My Profile** from the drop-down menu to edit your personal information.
- Select **Change Password** to change the password for your account.